## How to sign up for access to Broadcast

Step 1: Go to Library homepage and search for Broadcast in the Discover box

| U Glasgow Caledon     | ian University           |                         |                   |                   |                                                                                                    |
|-----------------------|--------------------------|-------------------------|-------------------|-------------------|----------------------------------------------------------------------------------------------------|
| Welco                 | ome to                   | o the l                 | ibrar             | y                 |                                                                                                    |
| Home Using the        | e library Online reso    | urces Services for s    | taff Subject help | Contact us Librar | y A-Z                                                                                                    |
| Discover              |                          |                         |                   |                   | Library News                                                                                                    |
| Search for journa     | al articles, books, eboo | oks and other library i | tems              | Search            | Westlaw Planned Maintenance<br>Please be advised that system maintenance<br>is scheduled to take place on the<br>Westlaw service from 15.30-19.30 on<br>Saturday Kin Sentember, Westlaw users will |
| Advanced search       | Discover search guide    |                         |                   |                   | be unable to log into their personal profiles<br>on the platform during this time; please<br>accept our apologies for any inconvenience<br>caused as a result.                                     |
|                       |                          |                         |                   |                   | Read more                                                                                                    |
| New to the<br>library | Database A-Z             | Resource lists          | Opening hours     | Journal browse    | GCU Library & Archives<br>@SatireCentre<br>GBORGENTE<br>@Serecente                                                                                                    |

## Step 2: Click on yellow bar to sign into Discover

|              | NEW SEARCH DATABASE A-Z JOURNAL BROWSE RESOURCE LISTS HELP                                                                                                    | 3 🕴 Sign In |
|--------------|----------------------------------------------------------------------------------------------------|-------------|
| broadcas     | t X / Everything - O ADVANCED SEARCH                                                                                                    |             |
|              | Sign in to get complete results and to request items 🛛 Sign in 🔰 X 0ISMISS                                                                                                    |             |
| PAGE 1 4,402 | APP Results     Refine my results       JOURNAL<br>Broadcast (London, England)<br>1973     Proad My Results Beyond GCU Library<br>Collections       M: Available at Glasgow Campus Compact Shelves- Level 0 (791.405 B70) ><br>& Available Online >     Sort by Relevance •                                                                                                    |             |
|              | JOURNAL     Image: Constraint of the constraint of the con                           |             |
| "©           | ANTICLE / multiple sources exist, see all                                                                                                    |             |
| 6            | ARTICLE OF THE CONTRACT OF THE CONTRACT OF THE |             |

Step 3: Choose Domain login. If you are off campus or using your own device you will be prompted to log in. Use your GCU username and password.

|  |                                    | X Everything • ,0 |  |
|--|------------------------------------|-------------------|--|
|  |                                    |                   |  |
|  |                                    |                   |  |
|  |                                    | 0                 |  |
|  | Login using:                       |                   |  |
|  | Domain Login (all GCU students and |                   |  |
|  |                                    |                   |  |
|  | CANCEL                             | 10 M 10 M 10      |  |
|  |                                    |                   |  |
|  |                                    |                   |  |
|  |                                    |                   |  |

Step 4: Select Broadcast (London, England)

| NEW SEARCH DATABASE A-Z JOURNAL BROWSE RESOURCE L                                                                                                    | ISTS HELP        |                                                                                                    | 🗿 🦸 Lisa Gardiner |
|----------------------------------------------------------------------------------------------------|------------------|----------------------------------------------------------------------------------------------------|-------------------|
| broadcast                                                                                                    | X Everything • O | ADVANCED SEARCH                                                                                                    |                   |
| PAGE 1 4 408 804 Benufitr State quarts                                                                                                    | 0 ** # *** [     | Refine my results  Expand My Results Beyond GCU Library Collections  Sort by Relevance                                      |                   |
| SOURDAL     IEEE transactions on broadcast and television receivers (Online)     IEEE Professional Technical Group on Broadcast and Television Receivers.; IEEE Broadcast     .1974     # Available Online > | 🖉 🕫 🦸 S          | Show Only Available online<br>Peer-reviewed Journals<br>Open Access<br>Held by Ibrary                                       |                   |
| REFERENCE ENTRY Effects of deregulation and consolidation of the broadcast television industry Sahl, Jessica Calfee     PEER RAYEWED                                                                         | .⊘ +9 # … L      | Library A<br>Glasgow Campus (80)<br>London Campus (1)<br>Publication Date A                                                 |                   |
| ARTICLE / multiple sources exist, see all<br>Broadcast<br>Robaix, Gino<br>May 2016<br>Electronic Musician, Vol.32(5), p.46<br>Ø Available Online >                                                           | Ø 19 #           | from         to           1800         2018         Refine           Resource Type         ^           Articles (1,460,847) |                   |

## Step 5: Select miscellaneous Ejournals

| Send to   DTO   RCH INSIDE     VOLUNE     IT   Search for articles within this journal     Source     View Online     Full text availability     View Online     View Online     Full text availability     View Online     View Online     Full text availability     View Online     View Online     Full text availability     View Online     View Online        View Online <th></th> <th>JOURNAL<br/>Broadcast (London, England)<br/>1973<br/>Mi Available at Glasgow Campus Compact Shelves - Level 0 (791.405 B70) &gt;<br/><math>\mathscr{O}</math> Available Online &gt;</th> <th>*</th> |                                                                                         | JOURNAL<br>Broadcast (London, England)<br>1973<br>Mi Available at Glasgow Campus Compact Shelves - Level 0 (791.405 B70) ><br>$\mathscr{O}$ Available Online > | * |
|----------------------------------------------------------------------------------------------------|-----------------------------------------------------------------------------------------|----------------------------------------------------------------------------------------------------|---|
| View Online Full text availability Miscellancous Ejournals Available from 1999 Users must register a personal account using their GCU email address to gain access to content. ProQuest Entertainment Industry Magazine Archive Available from 1973 until 2000 ProQuest SciTech Premium Collection                                                                                                    | TOP<br>SEND TO<br>SEARCH INSIDE<br>VIEW ONLINE<br>GET IT<br>DETAILS<br>LINKS<br>EXPLORE | Send to           Search Inside           Search for articles within this journal           Article title or keyword                                           |   |
| Miscellaneous Ejournals         Available from 1999         Uters must register a personal account using their GCU email address to gain access to content.         ProQuest Entertainment Industry Magazine Archive         Available from 1973 until 2000         ProQuest SciTech Premium Collection                                                                                                    |                                                                                         | View Online                                                                                                    |   |
| ProQuest Entertainment Industry Magazine Archive Available from 1973 until 2000 ProQuest SciTech Premium Collection                                                                                                    | ſ                                                                                       | Miscellaneous Ejournals<br>Available from 1999<br>Uters must register a personal account using their GCU email address to gain access to content.              | Z |
| ProQuest SciTech Premium Collection                                                                                                    |                                                                                         | ProQuest Entertainment Industry Magazine Archive<br>Available from 1973 until 2000                                                                             |   |
| Available from 2010                                                                                                    |                                                                                         | ProQuest SciTech Premium Collection<br>Available from 2010                                                                                                    | Z |

## Step 6: Select Register

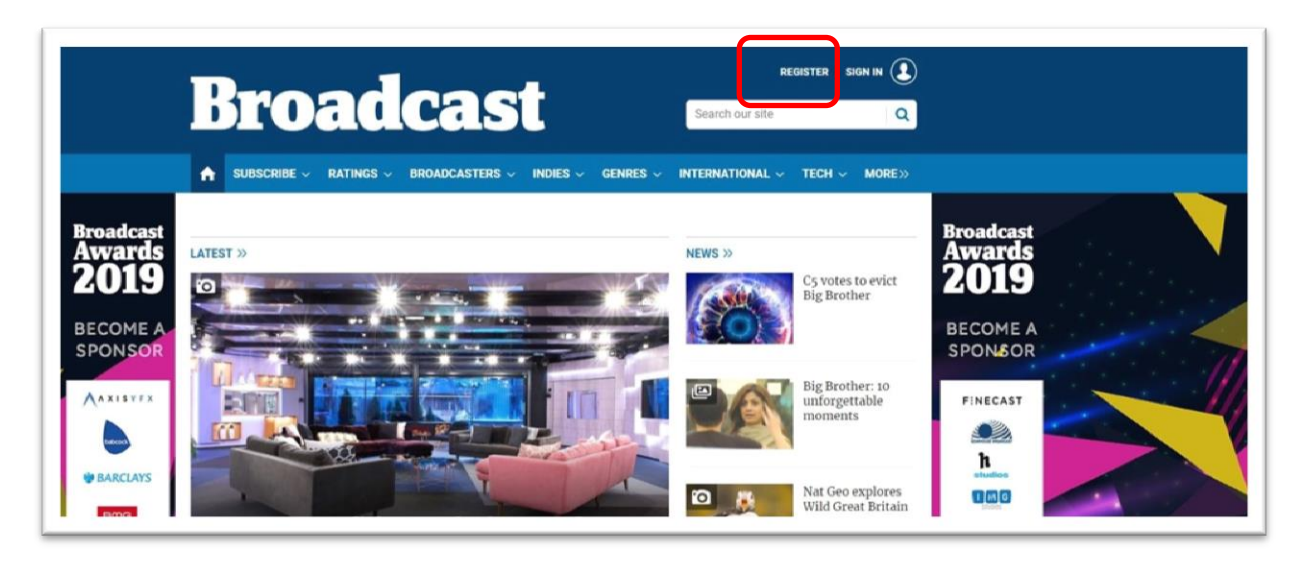

Step 7: Complete Registration form. You must register using your student email address.

| CREATE YOUR BROADCAST ACCOUNT<br>For registered access simply fill in your details below |
|------------------------------------------------------------------------------------------|
| * Email                                                                                  |
| *Confirm Email                                                                           |
| *Password                                                                                |
| Password must be at least 8 characters *Confirm Password                                 |
| *Title                                                                                   |
| Please select 🗸                                                                          |
| * First Name                                                                             |
| * Last Name                                                                              |

Step 8: You are now registered and logged in. Periodically Broadcast automatically logs you out of your account. To get back in do steps 1-5. At step 6 choose Sign in and log in using the details your submitted when your registered.

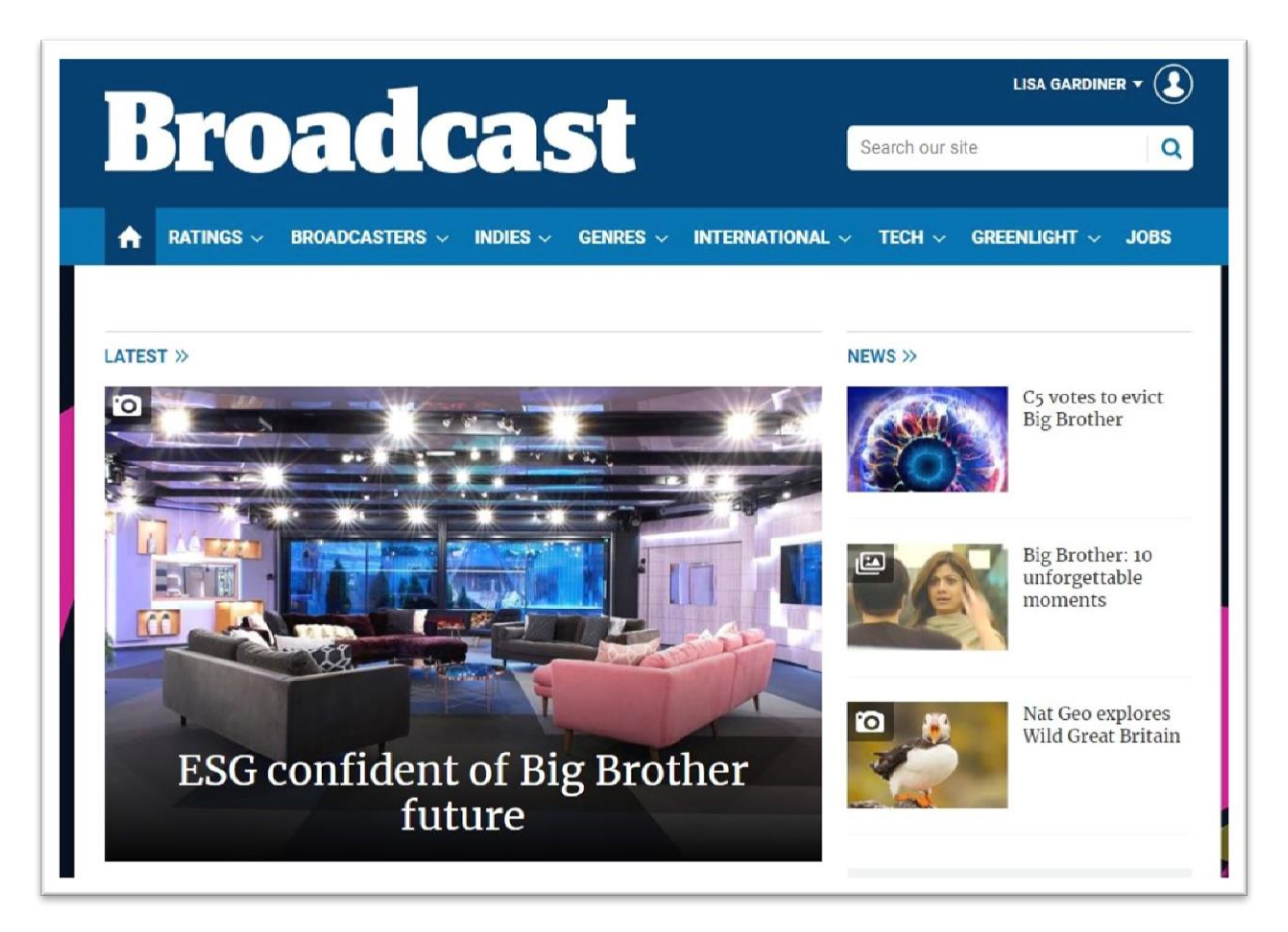